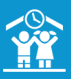

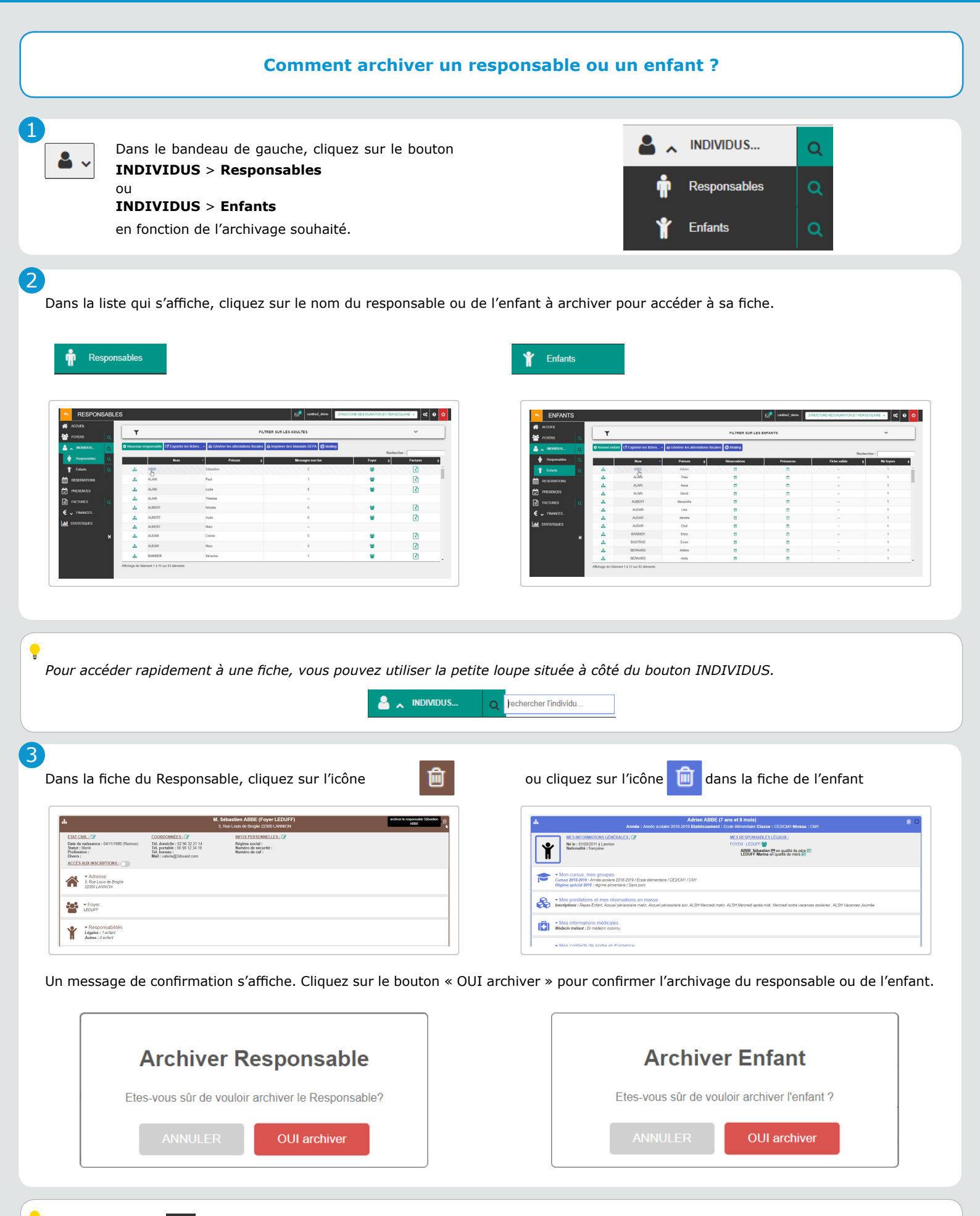

ę archives

Depuis le bouton 🛃 situé sur le bandeau du haut de votre logiciel, à droite, vous retrouvez dans un tableau l'historique de vos

1/2

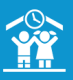

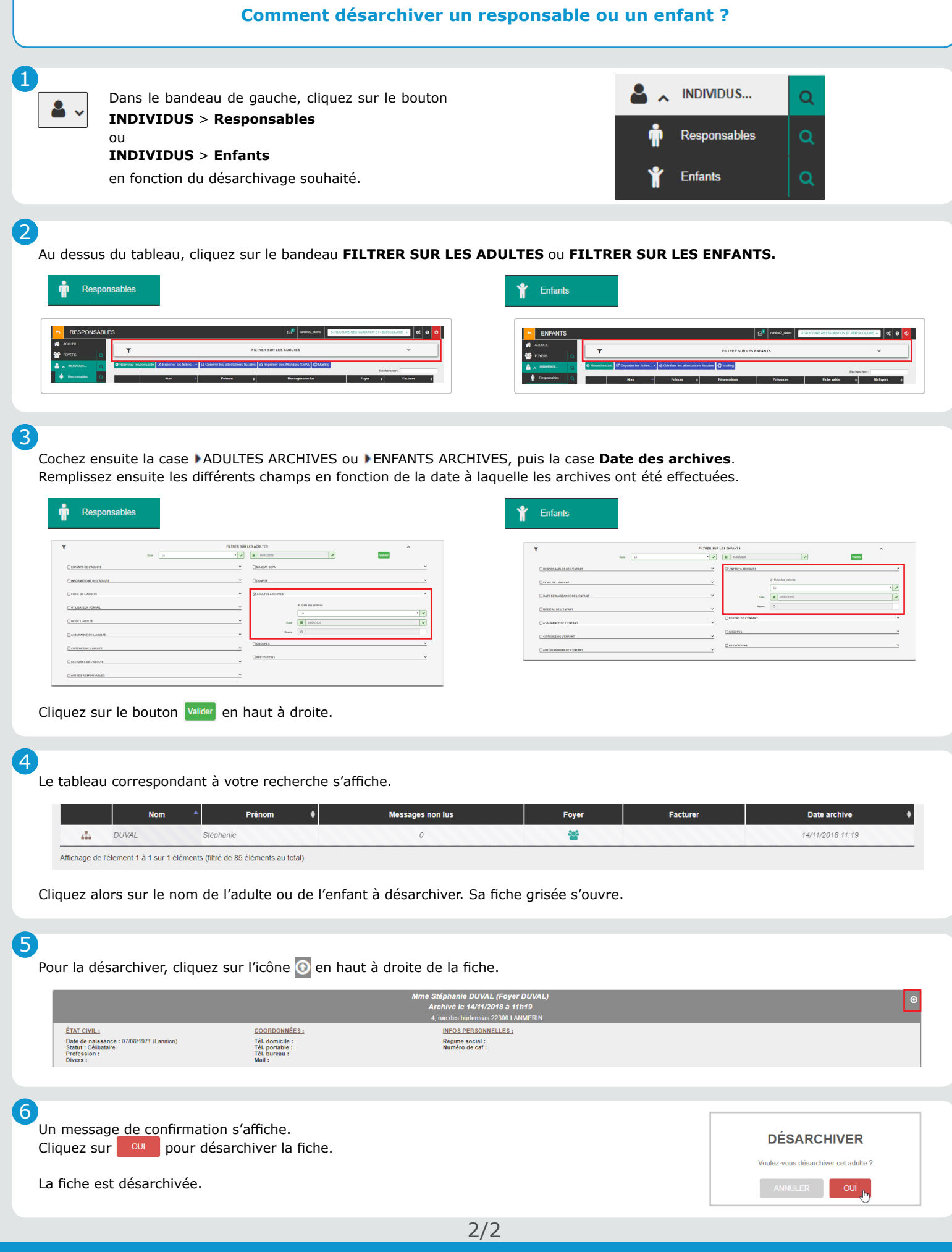